## ขั้นตอนการบันทึกผลรายงานการจ่ายเงินค่าเครื่องแบบชุดที่ 2 ให้กับนักเรียนยากจนที่มีบิดา มารดา หรือผู้ปกครองถือบัตรสวัสดิการแห่งรัฐ (https://uniform.bopp-obec.info)

การรายงานข้อมูลการจ่ายเงินค่าเครื่องแบบนักเรียน ชุดที่ 2 นั้น จะแบ่งสิทธิ์การใช้งานเป็น 3 กลุ่มดังนี้

คือ

- 1.1 สิทธิ์ระดับสำนักงานเขตพื้นที่การศึกษา ซึ่งผู้ที่จะเข้าดูข้อมูลในระดับนี้ได้จะต้องผ่านการตรวจสอบ ข้อมูลจากการสแกนด้วย App ThaiD และจะต้องเป็นผู้ที่มีเลขประจำตัวประชาชนตรงกับระบบ OBEC HRMS และระบบจัดเก็บข้อมูลนักเรียนรายบุคคล (Data Management Center: DMC) โดย จะต้องมีสิทธิ์ในระบบ DMC เป็น AREA\_MANAGER จึงจะสามารถเข้าระบบเพื่อติดตามการรายงาน การจ่ายเงินของสถานศึกษาในสังกัดได้
- 1.2 สิทธิ์ระดับสถานศึกษา ซึ่งผู้ที่จะเข้าดูข้อมูลในระดับนี้ได้จะต้องผ่านการตรวจสอบข้อมูลจากการสแกน ด้วย App ThaiD และจะต้องเป็นผู้ที่มีเลขประจำตัวประชาชนตรงกับระบบ OBEC HRMS และ ระบบจัดเก็บข้อมูลนักเรียนรายบุคคล (Data Management Center: DMC) โดยจะต้องมีสิทธิ์ใน ระบบ DMC เป็น SCHOOL\_MANAGER หรือ SCHOOL\_DIRECTOR จึงจะสามารถเข้าระบบเพื่อ รายงานการจ่ายเงินของนักเรียนที่มีรายชื่อนักเรียนยากจนที่มีบิดา มารดา หรือผู้ปกครองถือบัตร สวัสดิการแห่งรัฐได้
- 1.3 สิทธิ์ระดับสถานศึกษา (สังกัดสำนักบริหารงานการศึกษาพิเศษ) ซึ่งผู้ที่จะเข้าดูข้อมูลในระดับนี้ได้ จะต้องผ่านการตรวจสอบข้อมูลจากการสแกนด้วย App ThaiD และจะต้องเป็นผู้ที่มีเลขประจำตัว ประชาชนตรงกับระบบ OBEC HRMS และระบบสารสนเทศสำหรับการศึกษาพิเศษฯ (SET) โดย จะต้องมีสิทธิ์ในระบบ SET เป็น Admin จึงจะสามารถเข้าระบบเพื่อรายงานการจ่ายเงินของนักเรียน ที่มีรายชื่อนักเรียนยากจนที่มีบิดา มารดา หรือผู้ปกครองถือบัตรสวัสดิการแห่งรัฐได้

## การบันทึกผลรายงานการจ่ายเงินค่าเครื่องแบบชุดที่ 2 ให้กับนักเรียนยากจนที่มีบิดา มารดา หรือผู้ปกครองถือบัตรสวัสดิการแห่งรัฐ (สำหรับสถานศึกษา)

1. เข้าสู่เว็บไซต์ที่ https://uniform.bopp-obec.info โดยคลิกที่เมนู "เข้าสู่ระบบ"

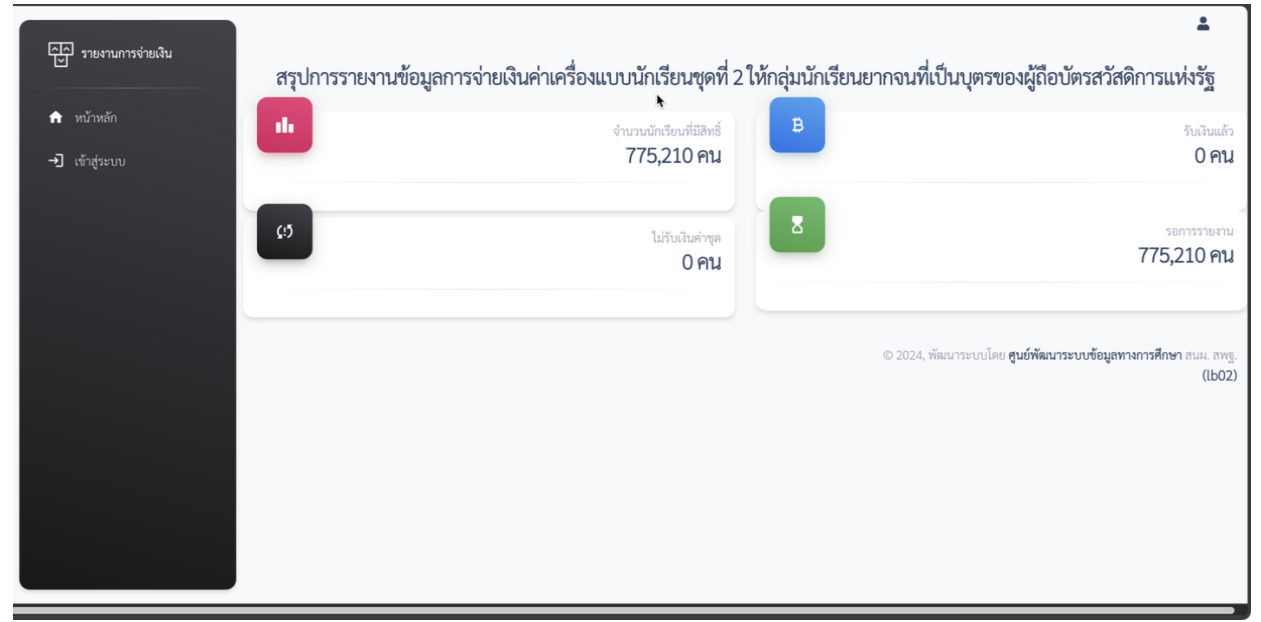

2. ให้คลิกที่โลโก้ ThaiD ดังรูปตัวอย่าง

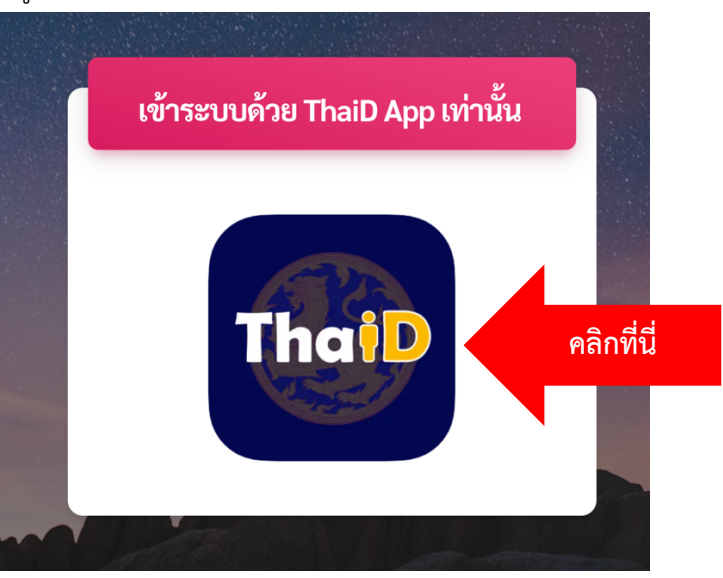

 ระบบจะปรากฏ QR Code ดังภาพตัวอย่าง ซึ่งผู้ใช้งานจะต้องเปิดแอพ ThaiD เพื่อเตรียมสแกน QR Code (QR Code จะมีอายุ 1 นาที หากไม่ดำเนินการจะต้องเข้าระบบใหม่)

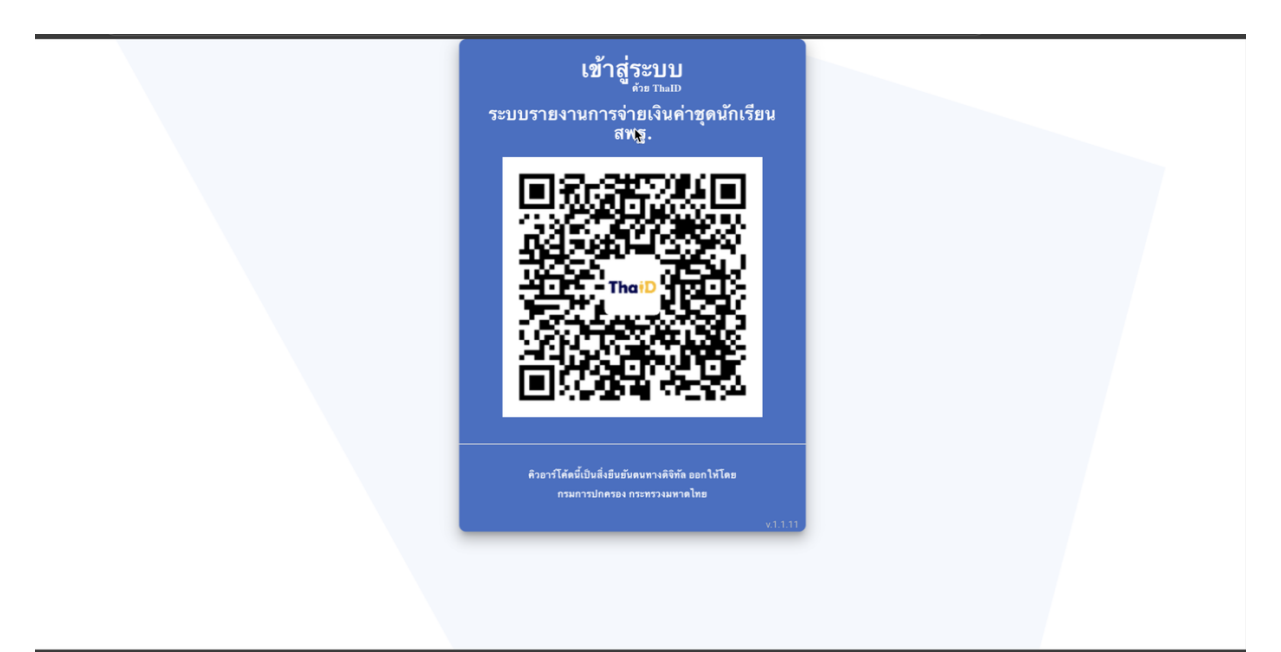

4. เมื่อสแกน QR Code แล้วระบบจะขอเข้าถึงเลขประชาชนใน App ThaiD ให้กด "ยินยอม" ใน App ThaiD หากข้อมูลถูกตรวจสอบครบถ้วนตามเงื่อนไขที่กำหนดระบบจะแสดงข้อมูลให้ดำเนินการดังรูป

| ⊂ รายงานการจ่ายเงิน                        |                  |                                 |                  |             |                    | 💄 จันจิรา ภู่มาลา   วัดหนองเป |  |
|--------------------------------------------|------------------|---------------------------------|------------------|-------------|--------------------|-------------------------------|--|
| ทน้าหลัก                                   |                  | นักเรียนที่มีสิทธิ์รับเงิน<br>5 | ອຳຍເຈີນແล້ວ      | Ĺ.          | รอการจ่ายเงิน<br>5 | <b>(:)</b> ไม่ขอรั            |  |
| 🗸 บันทึกการจ่ายเงิน                        |                  |                                 |                  |             |                    |                               |  |
| <ul> <li>รายชื่อนักเรียนทั้งหมด</li> </ul> | รายชื่อนักเรียนย | มากจนที่เป็นบุตรของผู้ถือบัตร   | สวัสดิการแห่งรัฐ |             |                    |                               |  |
| รายชื่อนักเรียนที่จ่ายเงินแล้ว             | _                |                                 |                  |             |                    |                               |  |
| รายชื่อนักเรียนที่ยังไม่จ่ายเงิน           | รทัสโรงเรียน     | ชื่อโรงเรียน                    | คำนำหน้า ชื่อ    | นามสกุล     | ชั้น               | สถานะการจ่ายเงิน              |  |
| d v a de v v a                             | 1072630109       | วัดหนองเปาะ                     |                  |             | ประถมศึกษาปีที่ 2  | 😐 ยังไม่รายงาน                |  |
| รายชื่อนักเรียนที่ไม่ขอรับเงิน             | 1072630109       | วัดหนองเปาะ                     |                  |             | ประถมศึกษาปีที่ 3  | 😐 ยังไม่รายงาน                |  |
| OUNT PAGES                                 | 1072630109       | วัดหนองเปาะ                     |                  | -1-1-1-1-1- | ประถมศึกษาปีที่ 3  | อังไม่รายงาน                  |  |
| 0011111020                                 |                  |                                 |                  |             |                    |                               |  |
| ออกจากระบบ                                 | 1072630109       | วัดหนองเปาะ                     |                  |             | ประถมศึกษาปีที่ 4  | 🚥 ยังไม่รายงาน                |  |

 การบันทึกการจ่ายเงินให้สถานศึกษาคลิกเมนู "บันทึกการจ่ายเงิน" ที่เมนูด้านซ้าย จะปรากฏข้อมูลดังรูป โดยให้รายงานทีละคนซึ่งจะมีปุ่มในหัวข้อ "บันทึกสถานะการจ่ายเงิน"

| หน้าหลัก                                                 |              |               |          |      |         |                   |                       |
|----------------------------------------------------------|--------------|---------------|----------|------|---------|-------------------|-----------------------|
| บันทึกการจ่ายเงิน                                        | รทัสโรงเรียน | ชื่อ โรงเรียน | คำนำหน้า | ชื่อ | นามสกุล | ชั้น              | ันทึกสถานะการจ่ายเงิน |
| รายชื่อนักเรียนทั้งหมด<br>รายชื่อนักเรียนที่จ่ายเงินแล้ว | 1072630109   | วัดหนองเปาะ   |          |      |         | ประถมศึกษาบี      | (A)                   |
| รายชื่อนักเรียนที่ยังไม่จ่ายเงิน                         | 1072630109   | วัดหนองเปาะ   |          |      |         | ประถมศึกษาปีที่ 5 | ~                     |
| รายชื่อนักเรียนที่ไม่ขอรับเงิน<br>INT MARES              | 1072630109   | วัดหนองเปาะ   |          |      |         | ประถมศึกษาปีที่ 4 | <u>ه</u>              |
| ออกจากระบบ                                               | 1072630109   | วัดหนองเปาะ   |          |      |         | ประถมศึกษาปีที่ 3 | <u>ه</u>              |
|                                                          | 1072630109   | วัดหนองเปาะ   |          |      |         | ประถมศึกษาปีที่ 3 | (G)                   |

6. เมื่อคลิกปุ่ม "บันทึกสถานะการจ่ายเงิน" จะต้องบันทึกข้อมูลตามเงื่อนไขดังนี้

| บันทึกผลการจ่ายเงินค่าเครื่องแบบนักเรียนชุดที่ 2 |          |  |  |  |  |
|--------------------------------------------------|----------|--|--|--|--|
| เด็กหญิง                                         |          |  |  |  |  |
| พรสวรรค์                                         |          |  |  |  |  |
| ผิวสุข                                           |          |  |  |  |  |
| ประถมศึกษาปีที่ 2                                |          |  |  |  |  |
| ไม่สามารถจ่ายเงินได้                             |          |  |  |  |  |
| -กรุณาเลือกเหตุผล-                               |          |  |  |  |  |
|                                                  | บันทึกผล |  |  |  |  |

เลือกสถานการณ์จ่ายเงิน ดังนี้

- จ่ายเงินแล้ว
- ไม่สามารถจ่ายเงินได้ หากเลือกไม่สามารถจ่ายเงินได้ จะต้องเลือกเหตุผลด้วย ว่าเพราะเหตุ
   ใดจึงจ่ายไม่ได้ <u>หากไม่เลือกเหตุผล ระบบจะนับว่าสถานศึกษายังไม่จ่ายเงิน</u>

 การบันทึกให้ดำเนินการบันทึกทีละคนจนกว่าจะครบถ้วน และ<u>เมื่อบันทึกไปแล้ว รายชื่อนักเรียนจะหายไป</u> <u>จากเมนูบันทึกการจ่ายเงิน ซึ่งควรบันทึกด้วยความระมัดระวังรอบคอบ เพราะจะไม่สามารถแก้ไขผลการ</u> <u>บันทึกได้อีก</u>